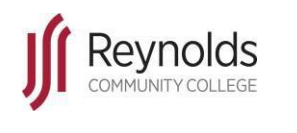

## Revised March 31, 2020

## Instructions

1. Log into MyReynolds using Google Chrome or Mozilla Firefox

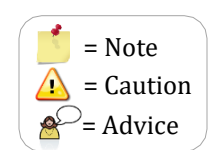

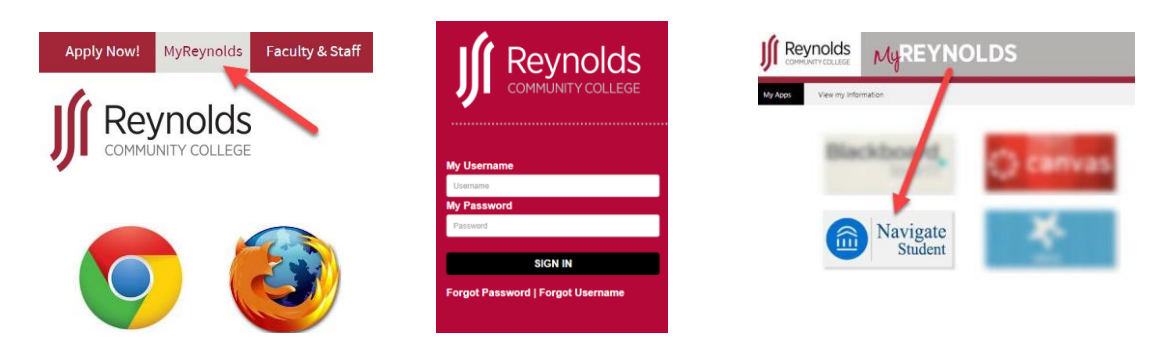

2. Review and complete necessary items in your To-Do prior to registration

| J. SA                            | RGEANT REYNOLDS COM                                                 | MMUNITY COL | LEGE                                                                                                    | Need some help? |
|----------------------------------|---------------------------------------------------------------------|-------------|----------------------------------------------------------------------------------------------------|-----------------|
|                                  | NAVIGATE                                                            | Explore     | Planner                                                                                                    | Logout          |
| ි<br>ල්<br>ම<br>ල<br>ල<br>ා<br>ල | Home<br>To-Dos<br>Appointments<br>Resources<br>My Major<br>Settings |             | Hey<br>Looks like                                                                                                    |                 |
|                                  |                                                                     |             | Thu, Oct 31 C Refresh       + Add Reminder         Pour have 2 important to-dos for today       >         View More       View More | ]               |

**3.** Once the To-Dos have been addressed, click **Planner** at the top of the window.

| J. SARGEANT REYNOLDS COMMUNITY COLLEGE                                                                                |                                                                                                    |        |  |  |  |  |  |
|----------------------------------------------------------------------------------------------------|----------------------------------------------------------------------------------------------------|--------|--|--|--|--|--|
| MAVIGATE                                                                                                    | Explore Planner                                                                                                    | Logout |  |  |  |  |  |
| <ul> <li>Home</li> <li>To-Dos</li> <li>Appointments</li> <li>Resources</li> <li>My Major</li> <li>Settings</li> </ul> | <ul> <li>✓ Go back</li> <li>Once your To-Dos are done, proceed to Planner</li> <li>✓ Refresh</li> <li>Filter on: Today's To-Dos ×</li> <li>✓ To-Do</li> <li>Meet with an advisor before Your Next Semester</li> <li>✓ To-Do</li> <li>Meet with an advisor before Your Next Semester</li> <li>✓ To-Do</li> <li>✓ Do</li> <li>✓ To-Do</li> <li>✓ Do</li> <li>✓ Do</li> <li>✓ Do</li> <li>✓ Do</li> <li>✓ Do</li> <li>✓ Do</li> <li>✓ Do</li> <li>✓ Yew More</li> <li>✓ Yew More</li> <li>✓ Yew More</li> </ul> | •      |  |  |  |  |  |

4. It is possible to Plan, Schedule and Register from a Mobile Device ONLY IN A BROWSER. Once inside planner can view your selective or declared academic program, statuses of your program requirements, and the ability to view your completed, current and upcoming terms.

| J. S     | J. SARGEANT REYNOLDS COMMUNITY COLLEGE Need some help?                                                                                                    |                                                                                       |              |                                                                                      |                                                  |                                                         |  |  |  |
|----------|----------------------------------------------------------------------------------------------------|---------------------------------------------------------------------------------------|--------------|--------------------------------------------------------------------------------------|--------------------------------------------------|---------------------------------------------------------|--|--|--|
|          | NAVIGATE Explore Planner                                                                                                    |                                                                                       |              |                                                                                      |                                                  | Logout                                                  |  |  |  |
|          | Information Sys Tech AAS                                                                                                    | SAAS 61 Credits 1                                                                     | Selective    | or Declared /                                                                        | Academic Program                                 | Feedback History  Print Turn On to view completed terms |  |  |  |
| <b>Q</b> | Plan Suggestions                                                                                                    |                                                                                       |              |                                                                                      | My Plan                                          | Ŷ                                                       |  |  |  |
| D Q      | The following list of courses are the requirem<br>of courses from top to bottom is the order recom<br>Drag or add courses through the course menu to plan th<br>See your advisor if you have questions<br>Based on your placement scores, you need to take the for<br>Program Template Courses | ents you will need to take in<br>mended that you take the course<br>em on your terms. | te. The list | Show Completed Terms     + Add a new term  Current and Upcoming Terms      2019 Fall |                                                  |                                                         |  |  |  |
|          | ≡ SDV100 College Success Skills                                                                                                    | program<br>requirements:                                                              |              | Completed                                                                            | Enrolled/ In Progress                            |                                                         |  |  |  |
|          | ≡ ENG111 College Composition I                                                                                                    | Planned,<br>enrolled or                                                               | & Requisite  | Completed                                                                            | ≡ ► ITE150 Desktop Database                      | S ftware (Access)                                       |  |  |  |
|          | ≡ ► MTH 130                                                                                                    | completed.                                                                            |              |                                                                                      | ≡ ITP251 Systems Analysis an                     | d Lesign                                                |  |  |  |
|          | ≡ ITE115 Introduction to Computer Applications and                                                                                                    | Concepts                                                                              |              | Completed                                                                            | ITE130 Introduction to Intern                    | et ervices                                              |  |  |  |
|          | ■ ITE221 PC Hardware and OS Architecture                                                                                                    |                                                                                       |              | Completed                                                                            | ART100 Art Appreciation     View / Edit Schedule | 12 - 13 Credits                                         |  |  |  |

ARGEANT REYNOLDS COMMUNITY CO

NAVIGATE Explore Planner

5.

The search feature enables locating and adding courses outside of your academic plan.

To begin, click the **Search** icon and type the course title or course ID. Information Sys Tech AAS AAS 61 Credits 0

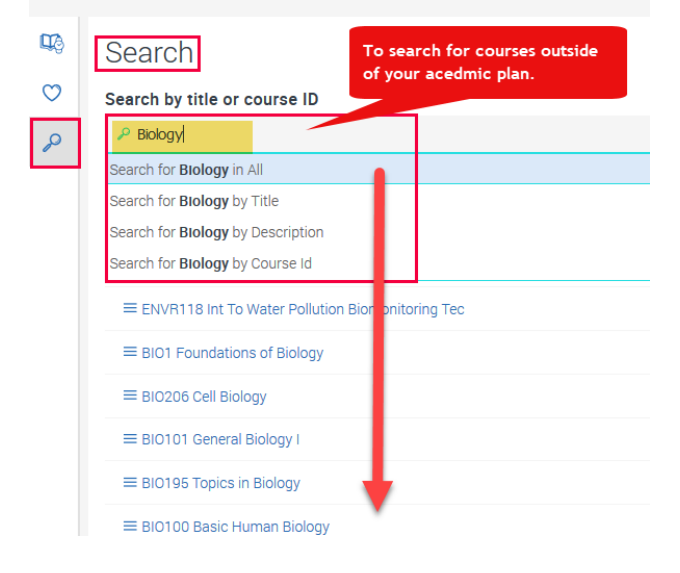

For more tips like these visit <u>http://inside.reynolds.edu/TechTraining</u>

6. To Add a Course to a term, select course and drag to chosen term.

| My Plan                                             |                                                     |   |           |                                        |
|-----------------------------------------------------|-----------------------------------------------------|---|-----------|----------------------------------------|
| Off Show Complet                                    | ted Terms                                           |   |           |                                        |
|                                                     | + Add a new term                                    | _ |           | 2020 Spring term added successfully. 🗶 |
| 2020 Spring<br>2020 Summer<br>2020 Fall             | erms                                                |   | My Plan   | Î                                      |
| 2021 Spring<br>2021 Summer<br>Enrolled/ In Progress | on Open                                             |   | + Add a n | ew term                                |
| ■ ITE150 Desktor ■ ITP251 Systems #                 | p Database Software (Access)<br>Analysis and Design |   |           |                                        |
| ≡ ITE130 Introduction                               | on to Internet Services                             |   |           |                                        |
| ≡ ART100 Art Appre                                  | eciation                                            |   |           |                                        |
| View / Edit Schedule                                |                                                     |   |           |                                        |

7. To add the course to your term, hover near the course title until the cursor changes. That will be your handle to drag the course to your desired term.

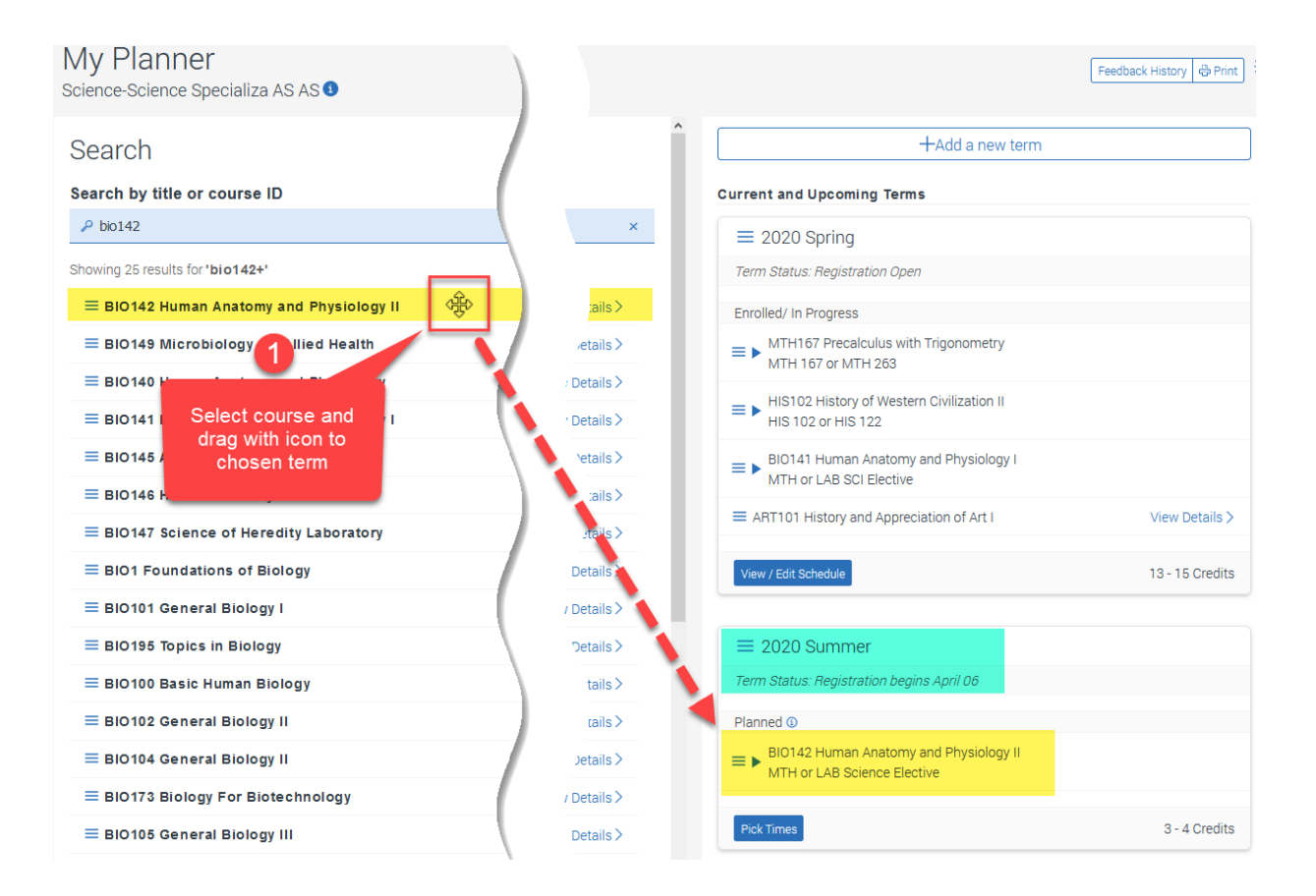

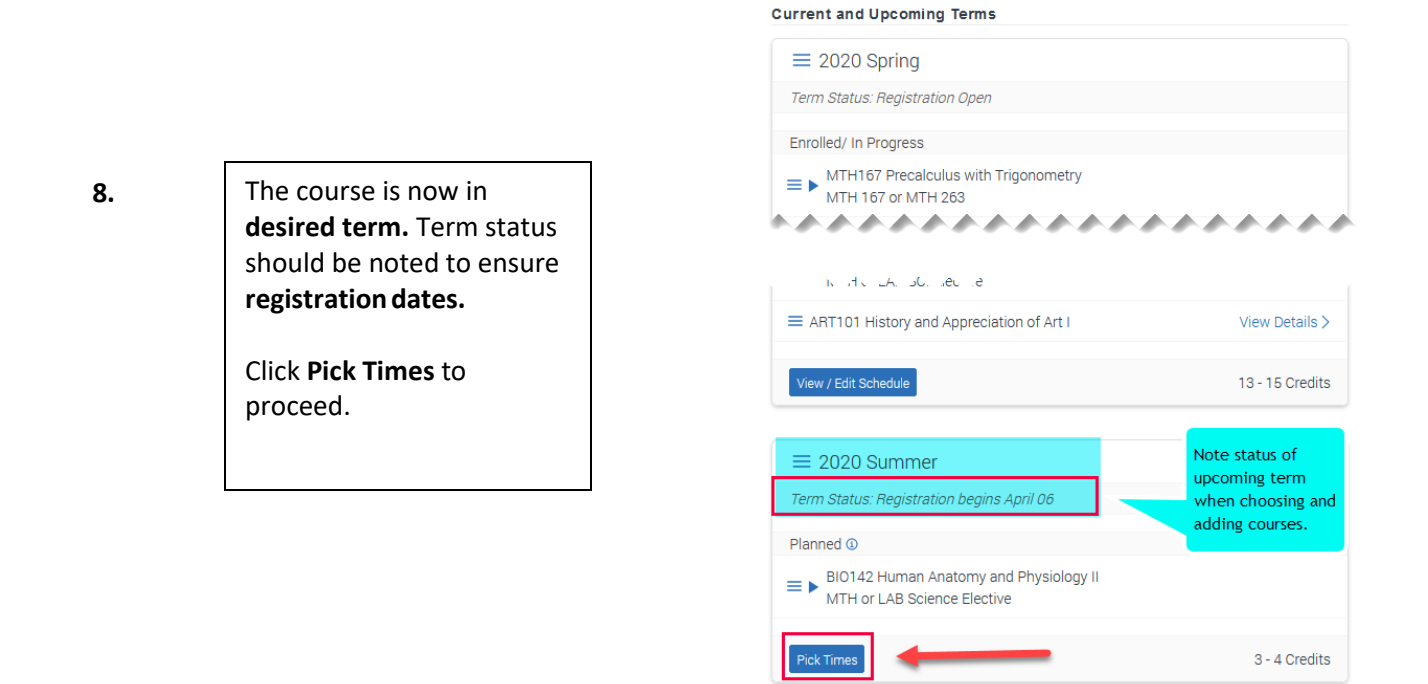

**9.** When the option appears for your selected course, choose the **Parts** icon which reveals available terms and times for that course. In the example below, the first option offers four available times for this term.

|                                               | Choose one class from each category. All selections must fall w | within the same date range: |
|-----------------------------------------------|-----------------------------------------------------------------|-----------------------------|
|                                               | May 18th - Jul 28th 2020                                        |                             |
| < Back to My Planner<br>2020 Summer           | Lecture 4 available times                                       | $\sum$                      |
| My Planned Courses                            | h May 18th - Jun 22nd 2020                                      |                             |
| BIO142 Human Anatomy and Physiology II Parts: | Lecture<br>1 available time                                     | Σ                           |
|                                               | May 18th - Jul 28th 2020                                        |                             |
|                                               | Lecture<br>1 available time                                     | >                           |
|                                               | Jun 25th - Jul 30th 2020                                        |                             |
|                                               | Lecture<br>4 available times                                    | X                           |
|                                               |                                                                 |                             |

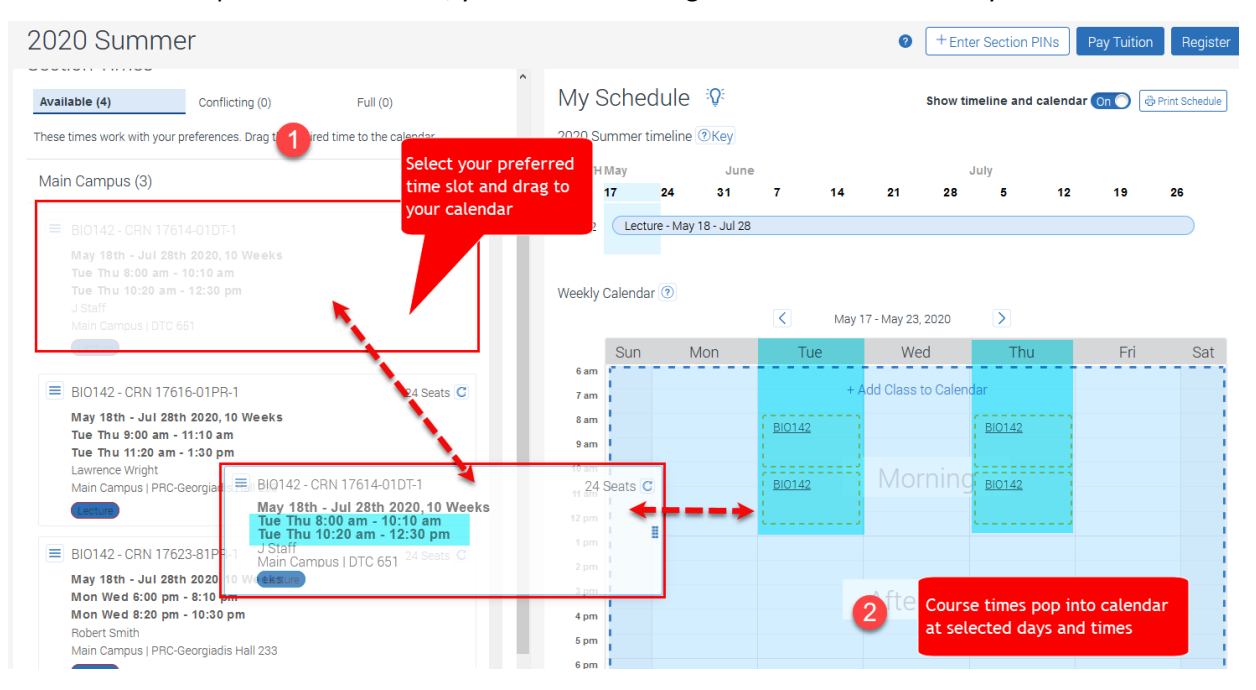

**10.** Once time options are revealed, you are able to drag the chosen time slot to your calendar.

**11.** The section now appears on your calendar. If there are no conflicts, you will see a **GREEN** confirmation message.

|                                            |            |                                             |                              |                   | ?         | + Enter S                       | ection PIN    | ls Pay     | Tuition | Register (                                                              | 1)                   | _ |
|--------------------------------------------|------------|---------------------------------------------|------------------------------|-------------------|-----------|---------------------------------|---------------|------------|---------|-------------------------------------------------------------------------|----------------------|---|
| My Schedule 😥<br>2020 Summer timeline @Key |            |                                             |                              |                   |           | Show timeline and calendar On 1 |               |            | On (    | You have scheduled     K BI0142 Human Anatomy and Physiology II Lecture |                      |   |
| MONTH                                      | May        | June                                        | e                            |                   |           |                                 | July          |            |         | <b></b>                                                                 |                      |   |
| WEEK                                       | 17 24      | 31                                          | 7                            | 14                | 21        | 28                              | 5             | 12         | 19      | 26                                                                      |                      |   |
| BI0142                                     | Lecture -  | May 18 - Jul 28                             |                              |                   |           |                                 |               |            |         |                                                                         |                      |   |
|                                            |            |                                             |                              |                   |           |                                 |               |            | Co      | onfirmatio                                                              | n of course          |   |
| Weekly                                     | Calendar 💿 |                                             |                              |                   |           |                                 |               |            | sc      | heduled.                                                                |                      |   |
|                                            | Schedu     | uled Courses                                | These courses                | are not yet regis | stered.   | -                               |               |            | — н     | owever, th                                                              | ne course is not yet |   |
|                                            | S = BIO1   | 42 Human Anatomy                            | and Physiolog                | IV II CRN 1761    | 14-01DT-1 |                                 |               |            | re      | gistered.                                                               |                      |   |
| 6 am                                       | May        | 18th - Jul 28th 2020<br>Thu 8:00 am - 10:10 | ),10 Weeks<br>am I Tue Thu 1 | 0:20 am - 12:     | 30 pm     |                                 |               | 24 Seats C |         |                                                                         |                      |   |
| 7 am                                       | J Sta      | if                                          |                              |                   |           |                                 |               |            |         |                                                                         | _                    |   |
| 8 am                                       | Main       | Campus   DTC 651<br>Campus                  |                              |                   |           |                                 |               |            |         |                                                                         |                      |   |
| 9 am                                       | The la     | ast day to drop without                     | penalty: May 281             | th 2020           |           |                                 |               |            |         |                                                                         |                      |   |
| 10 am                                      |            |                                             |                              |                   |           |                                 |               |            |         |                                                                         |                      |   |
| 11 am                                      |            |                                             | <u>BI0142</u>                |                   | IVIC      |                                 | <u>BI0142</u> |            | •       |                                                                         |                      |   |
| 42 nm                                      |            |                                             |                              |                   |           |                                 |               |            |         |                                                                         |                      |   |

**12.** Next, if required, you will enter a PIN number. You may also need to meet with your advisor prior to registering. Click register in the top right corner of your window to receive a registration confirmation.

|       |                   | + Enter Section PINs • | Pay Tuition Register (1) |
|-------|-------------------|------------------------|--------------------------|
| 12 pm |                   |                        |                          |
| 1 pm  | Enter Section PIN |                        | Click Desister           |
| 2 pm  | You may need to   |                        | If successful            |
| 3 pm  | meet with your    | Afternoon              | you will                 |
| 4 pm  | advisor prior to  | Alternoon              | receive a                |
| 5 pm  | registering.      |                        | confirmation.            |
| 6 pm  |                   |                        |                          |
| 7 pm  |                   |                        |                          |
| 8 pm  |                   | Evening                |                          |
| 0     |                   | L verning              |                          |